"大学生论文管理系统(PMLC)"使用步骤(学生上传) 特别说明:

新导入的学生账号需要学生登录进行激活后才能分配篇数,激活时间为导入账号起5天内,请同学们及时登录系统!!!(首次登录绑定手机号修改密码即为激活成功)

1. 登陆系统:

a. 打开浏览器, 输入网 (https://pmlc.cnki.net/user/Login.aspx)

| "中国知网"大学生论文检测系统                                                                                                    |
|----------------------------------------------------------------------------------------------------|
| 面向各级学生管理部门学风建设与管理的需求开发,提供针对毕业论文的专业检测服务,并辅助学校管理毕业论文,<br>全过程监控毕业论文中是否存在抄袭剽窃等学术不端行为,建立<br>学生诚信档案,帮助提高毕业论文质量                                  |
| 管理部门入口         教师/学生入口         联系 般们           第2:00 (10.62980525/62982407)         単语: 010-62980525/62982407           第4::amlc@cnki.net |
| 教师/学生入口                                                                                                    |
| 学校: 1100                                                                                                    |
| 用户名: 20211214                                                                                                    |
| 密 码:                                                                                                    |
| 身 份: 学生 🗸                                                                                                    |
| 手机号:                                                                                                    |
| 验证码: 434944 重新获取验证码(40)                                                                                                    |
| 登录 忘记密码?<br>Email: amlc@cnki.net                                                                                                    |

2. 提交论文:

如果学生账号没有上传过论文,登录系统后会进入到"提交新 论文页面"。也可以点击"提交新论文"按钮进入该页面;系 统会提示论文状态为"待提交",并显示提交次数。

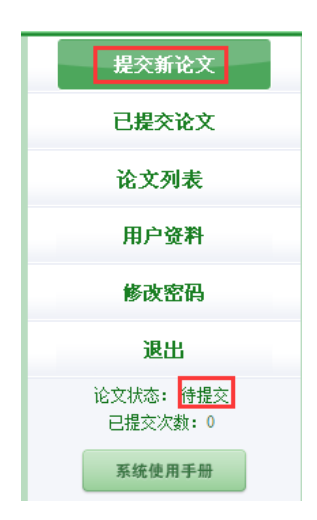

- a. 输入各项内容: 篇名、关键词、创新点、中英文摘要,可以从您 的 word 文档里复制粘贴;
  - 指导教师:
     •

     篇名:
     •

     ※健词:
     •

     创新点:
     •

     中文摘要:
     •

     英文摘要:
     •

     ·
     ·

     ·
     ·

     ·
     ·

     ·
     ·

     ·
     ·

     ·
     ·

     ·
     ·

     ·
     ·

     ·
     ·

     ·
     ·

     ·
     ·

     ·
     ·

     ·
     ·

     ·
     ·

     ·
     ·

     ·
     ·

     ·
     ·

     ·
     ·

     ·
     ·

     ·
     ·

     ·
     ·

     ·
     ·

     ·
     ·

     ·
     ·

     ·
     ·

     ·
     ·

     ·
     ·

     ·
     ·

     ·
     ·

     ·
     ·

     ·
     ·

     ·
     ·
- b. 选择本地写好的完整论文, 提交至系统检测即可.

## 3. 查看检测结果:

点击"已提交论文",在学校未设置截止时间的情况下,论文 提交即检测。在学校设置截止时间的情况下,在截止时间到期 前,可多次提交论文,截止时间到,自动检测上传的最新1篇, 过期则无法提交。

| 祖大玄公立      |              |                                  |  |
|------------|--------------|----------------------------------|--|
| 龙文制化入      | 学生已提交论文的检测信息 |                                  |  |
| 已提交论文      | 提交权限:        | 您已经没有了提交权限                       |  |
| 论文列表       | 论文名称:        | 现行式                              |  |
| 田户资料       | 论文作者:        | 测试学生4                            |  |
| 7147 30-11 | 提交时间:        | 2019/3/31 22:11:53               |  |
| 修改密码       | 检测结果:        | 99.9% 2786                       |  |
| 退出         |              | <b>长句检查:</b> 全文共1处 详细            |  |
| 论文状态: 已提交  |              | 关键词推荐:中英文对照5个 详情                 |  |
| 已提交次数:1    | 写作助手:        | <b>致潮:</b> 全文共 0 处 详情            |  |
|            |              | 引用建议: 推荐引用的参考文献7篇 详情             |  |
| 系统使用手册     |              | 参考文献: 格式错误?条 详情                  |  |
|            | 论文状态:        | 已擢交                              |  |
|            | 指导老师:        | 测试教师1 <u>检改</u> (如果您迭错指导教师,请修改。) |  |
|            | 修改意见:        |                                  |  |
|            | 审阅意见:        |                                  |  |
|            | 附件下载:        |                                  |  |

a. 学生每次只获得1次论文检测的机会。当提交权限处显示"您已 经没有了提交权限"时,只可查看已提交的文档。当提交权限处显 示"论文需要修改,请重新提交"时,又获得了1次论文检测机会。 请及时关注权限变化,及时按校、院、导师等的要求,提交修改后 的文档进行检测。

b. 检测结果查看与管理员是否设置了检测截止时间有关, 学生查看 自己上传论文的检测结果的权限由管理员设置, 系统提供了四种查 看的权限, 即不允许查看检测结果、仅可查看文字复制比、可查看 简洁报告单、可查看全文报告单。

## 4. 查看论文列表:

论文列表中,会展示学生上传的所有论文及提交次数情况,并可以 点击"两两比对"查看上传的多篇文献之间的重复情况。

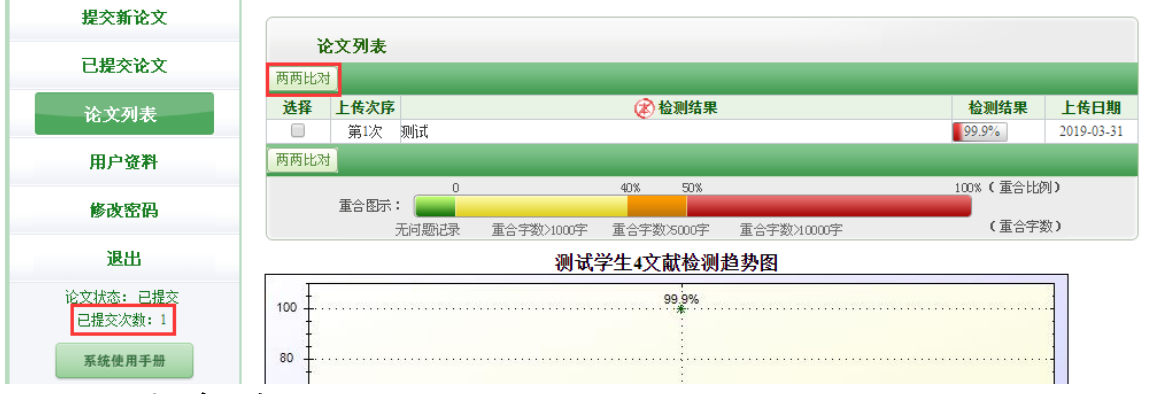

## 5. 用户资料:

登录用户信息如果不正确,学生可以联系老师进行修改。

| 提交新论文 | 学 <b>묵:</b> 20190004 |  |  |
|-------|----------------------|--|--|
| 已提交论文 | <b>姓 名:</b> 测试学生4    |  |  |
| 论文列表  | 院系: 测试学院             |  |  |
| 田口咨教  | 专业:                  |  |  |
|       | 班级:                  |  |  |
| 修改密码  | * 如果觉科显示不止确,请联系老帅修改  |  |  |
| 退出    |                      |  |  |

论文状态: 已提交 已提交次数: 1